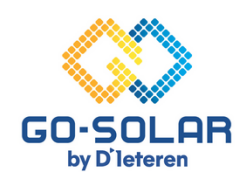

# Suivez simplement les étapes suivantes pour connecter votre onduleur Huawei à votre routeur.

#### Préparation du procès

**Désactivez les données mobiles/4G:** Assurez-vous que votre téléphone portable n'est pas connecté aux données mobiles/4G. Cela permet d'éviter les conflits de réseau et de garantir une connexion stable avec l'onduleur.

# Accès à l'application FusionSolar

Lancer l'application : Ouvrir l'application FusionSolar. Utilisez les trois tirets ou points dans le coin supérieur droit de l'écran de connexion pour ouvrir le menu. Ne vous connectez pas.

#### Le processus de mise en service

Sans connexion internet : Dans le menu, sélectionnez l'option "Configuration du WLAN" lorsque votre téléphone n'est pas connecté à l'internet.

#### Connexion à l'onduleur

Démarrer la connexion : Appuyez sur l'icône ronde "CONNECTER" pour démarrer.

## Scanner du code QR

**Connexion par code QR** : Scannez le code QR situé sur le côté droit de l'onduleur. Votre téléphone se connectera alors au réseau Wi-Fi de l'onduleur. Restez à proximité de l'onduleur car la portée du réseau Wi-Fi est limitée.

#### Sélection du rôle de l'utilisateur

Sélection du rôle sur l'écran de connexion : Changez le rôle par défaut de "INSTALLATEUR" à "UTILISATEUR" en cliquant sur la flèche située derrière le nom.

#### Entrer le mot de passe

Code d'accès : Utilisez '00000a' (cinq zéros et un petit 'a') ou 'Gosolar1' comme mot de passe.

#### Connexion directe à l'onduleur

**Sélection de la connexion réseau** : Allez à "CONNEXION ROUTER" et sélectionnez votre réseau Wi-Fi dans la liste. Saisissez ensuite le mot de passe correspondant.

#### Accès aux paramètres

Ouvrez le menu des paramètres : Sélectionnez l'icône en forme de roue dentée, intitulée "PARAMÈTRES".

#### Configuration de la connexion au routeur

**Sélection de la connexion réseau** : Allez à "CONNEXION ROUTER" et sélectionnez votre réseau Wi-Fi dans la liste. Saisissez ensuite le mot de passe correspondant.

#### Confirmation de la connexion

Pour conclure le processus de connexion : Confirmez votre choix en cliquant sur "CONNECTER" dans le coin supérieur droit.

## Vérification de la connexion

**Confirmation visuelle** : Une coche verte en haut de l'écran indique que la connexion est réussie (uniquement pour les onduleurs monophasés).

# Vérifier l'état de la LED

**Indicateur LED pour les onduleurs** : Lorsque la connexion Internet est réussie, la LED sur le dongle s'allume en vert en permanence.

#### Réactivation des données mobiles

**Retour à une utilisation normale** : N'oubliez pas de réactiver les données mobiles de votre téléphone pour pouvoir à nouveau accéder à l'internet en dehors de votre domicile.